## Procedura per giustificare assenze e richiedere/autorizzare permessi tramite RE

Per accedere al Registro Elettronico è sufficiente utilizzare il Codice utente e la password *N.B. si consiglia di cambiare la password dopo il primo accesso* 

Il codice PIN va utilizzato per giustificare le assenze, richiedere permessi o autorizzare permessi inseriti dal Dirigente Scolastico

## ASSENZE

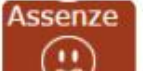

In questa schermata è possibile tenere sotto controllo assenze giornaliere, uscite anticipate e ritardi dell'alunno.

Accedendo come genitore/tutore (livello 3) la maschera che si presenta sarà più o meno simile a quella mostrata nell'esempio in figura:

| Elenco assenze di Ciccarelli Diletta |                            |    |  |  |  |
|--------------------------------------|----------------------------|----|--|--|--|
| Data                                 | Tipo assenza Giustificazio |    |  |  |  |
| 02/12/2015                           | Ritardo [09:15]            | 0  |  |  |  |
| 27/11/2015                           | Assenza                    | Si |  |  |  |
| 26/11/2015                           | Assenza                    | SI |  |  |  |
| 25/11/2015                           | Assenza                    | SI |  |  |  |
| 24/11/2015                           | Ritardo [08:55]            | Si |  |  |  |
| 01/10/2015                           | Uscita [12:45]             | Si |  |  |  |

La colonna "Giustificazione" permette di vedere se l'assenza, il ritardo o l'uscita anticipata siano giustificati.

Il "Sì" indica ovviamente che l'evento cui si riferisce è stato giustificato.

Per gli eventi non giustificati invece si visualizzerà una casella perché il genitore/tutore ha la possibilità di giustificare l'evento mettendo semplicemente un flag e salvando cliccando sull'apposita icona posta in alto a destra.

Una volta cliccato sull'icona di salvataggio il programma chiederà di inserire il proprio PIN

| Digitare il proprio PIN |
|-------------------------|
|                         |
| Ok Annula               |

## AUTORIZZAZIONI

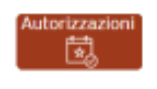

In questa pagina il genitore prende visione di eventuali permessi autorizzati o da autorizzare di assenze, ritardi o uscite anticipate relativamente al proprio figlio, inseriti dal Dirigente Scolastico sia per esigenze dell'alunno (es. ritardo autorizzato per orari del treno) sia per esigenze della scuola (assemblea sindacale o gita scolastica).

Accedendo come genitore/tutore (livello 3) la maschera che si presenta sarà più o meno simile a quella mostrata nell'esempio in figura:

| CDLL | Personal da | miniant  |                     |        |          |                           |                |                |                                           |       |       |       |        |         |                    |   |
|------|-------------|----------|---------------------|--------|----------|---------------------------|----------------|----------------|-------------------------------------------|-------|-------|-------|--------|---------|--------------------|---|
|      | Bal         |          | Ter                 | -      | 0.4      | Starti .                  |                | hatilwa        | Maria                                     |       |       | Calo. | tion.  | Ower    | Autorizat          |   |
|      | 10122218    | 20/12/   | 2016                | dente. | 0.015    | -                         | Les police     |                |                                           |       |       | •     | •      | •       | @Annes             |   |
|      | 1512/014    | 15430    | 115 E               | -      |          | 000000                    | Victoria Music | waters         | i dooris acompagatore i iprol vedi suoppe |       |       | •     | •      | 0       |                    | Ē |
|      | 21/10/2019  | 25.900   | 27.0                | and a  | 0.110    | 000000                    | rista metra    |                | mane a prenderful Typpit                  |       |       | •     | ۰      | •       | <b>O</b> Associate |   |
|      | Personal Au | oriset.  |                     |        |          |                           |                |                |                                           |       |       |       |        |         |                    | , |
|      | Eef.        |          | Type parameters     | 0.0    | (Carried | Mattive                   |                |                | laste .                                   | Calle | Give. | Canar |        | Autoria | arine              |   |
|      | 1010/0216   | 10102016 | 1 No. of Lot Travel | 0      | 000000   | Professore della prima co | a manuarite    | G eventures in | All print de land à des réminderessions   |       |       | 0     | 1910.3 | DATE: N | d Call Delays      |   |

Tramite il pulsante "Conferma" può autorizzare il permesso digitando il proprio PIN

|                             | Autorizza<br>I<br>Coztesa | ?)<br>il permesso<br>al IPR<br>X Annh |        |  |
|-----------------------------|---------------------------|---------------------------------------|--------|--|
|                             | 20 Inserisci Ric          | hiesta Perme                          | 2550   |  |
| Data                        |                           | Ora Lez.                              | Orario |  |
| Ritardo/Entrata posticipata | ~                         | ~                                     | 3      |  |

🚯 Salva 🗙 Chiudi

Sempre nella sezione "Autorizzazioni" il genitore/tutore può inoltrare al Dirigente Scolastico una richiesta di permesso cliccando

sul pulsante "Inserisci richiesta permesso"

Nel riquadro che si apre il genitore deve inserire:

- Data -
- Scegliere la tipologia (*Ritardo/Entrata* \_ posticipata o Uscita anticipata)
- -Orario (*di entrata posticipata o uscita* anticipata)
- Il Motivo della richiesta del permesso -
- Il proprio PIN \_

Alla fine, cliccare Salva

L'autorizzazione o non autorizzazione da parte del Dirigente Scolastico sarà visibile sempre nella sezione "Autorizzazioni"

Data

Motivo

PIN